## Must use with Google <u>Chrome</u> or Mozilla <u>Firefox</u> Browsers and must enable Pop-Ups. This process will not work with MS Internet Explorer.

| r  |                                                                                                    |                                                                                                    |                                                           |                                                     |                                                                                                    |                 |  |
|----|----------------------------------------------------------------------------------------------------|----------------------------------------------------------------------------------------------------|-----------------------------------------------------------|-----------------------------------------------------|----------------------------------------------------------------------------------------------------|-----------------|--|
| 1. | Log into <b>my.whitt</b>                                                                                                    | <u>ier.edu</u>                                                                                                    | L Secure Access Login                                     |                                                     |                                                                                                    |                 |  |
|    |                                                                                                    |                                                                                                    | User Name:                                                |                                                     |                                                                                                    |                 |  |
|    |                                                                                                    |                                                                                                    | Dacawardu                                                 |                                                     |                                                                                                    |                 |  |
|    |                                                                                                    |                                                                                                    | Passworu:                                                 |                                                     |                                                                                                    |                 |  |
|    |                                                                                                    |                                                                                                    | Login                                                     | Cancel                                              |                                                                                                    |                 |  |
|    |                                                                                                    |                                                                                                    | Having problems log                                       | ging in? Click here.                                |                                                                                                    |                 |  |
|    | Forget Pa                                                                                                    |                                                                                                    |                                                           | ssword?                                             |                                                                                                    |                 |  |
| 2  | Once logged in cli                                                                                                    | ck on the                                                                                                    |                                                           |                                                     |                                                                                                    |                 |  |
| 2. | My Info Tab                                                                                                    | I                                                                                                    | Registration Hon                                          | ne Academics                                        | Campus Life My Info My Courses                                                                                |                 |  |
| -  |                                                                                                    |                                                                                                    |                                                           |                                                     |                                                                                                    |                 |  |
| 3. | Under Self-Service                                                                                                    | e, click on Sel                                                                                                    | f-Service                                                 |                                                     |                                                                                                    | -               |  |
|    | <b>Links</b> folder to expand the menu. Click on the                                                                                           |                                                                                                    |                                                           | Self-Service                                        |                                                                                                    | ×               |  |
|    | Student and then S                                                                                                    | Student Reco                                                                                                    | rds folder to                                             | -                                                   |                                                                                                    |                 |  |
|    | get to the Make El                                                                                                    | lectronic Pav                                                                                                    | ment link.                                                | Self-Service Links                                  |                                                                                                    |                 |  |
|    | 8                                                                                                    |                                                                                                    |                                                           | Student                                             | 05                                                                                                    |                 |  |
|    |                                                                                                    |                                                                                                    |                                                           | Registration                                        |                                                                                                    |                 |  |
|    |                                                                                                    |                                                                                                    |                                                           | Student Reco                                        | rds                                                                                                    |                 |  |
|    |                                                                                                    |                                                                                                    |                                                           | View Hold                                           | 5                                                                                                    |                 |  |
|    |                                                                                                    |                                                                                                    |                                                           | 🖹 Academic                                          | Transcript                                                                                                    |                 |  |
|    |                                                                                                    |                                                                                                    |                                                           | Course Ca                                           | atalog                                                                                                    |                 |  |
|    |                                                                                                    |                                                                                                    |                                                           | View Stud                                           | ent Information                                                                                               |                 |  |
|    |                                                                                                    |                                                                                                    |                                                           | Make Elect                                          | tronic Payment                                                                                                |                 |  |
|    |                                                                                                    |                                                                                                    |                                                           | Student Acco                                        | unt                                                                                                    |                 |  |
|    |                                                                                                    |                                                                                                    |                                                           | Answer a Sur                                        | vey                                                                                                    |                 |  |
|    |                                                                                                    |                                                                                                    |                                                           |                                                     |                                                                                                    | 12              |  |
| 4. | Next, you'll be ask                                                                                                    | ted to Select a                                                                                                    | <b>Term</b> from the                                      | Dogistrati                                          | on Torm                                                                                                    |                 |  |
|    | drop down menu. *                                                                                                    | **Be careful v                                                                                                    | which term you                                            | Registrati                                          |                                                                                                    |                 |  |
|    | select or the navme                                                                                                    | ent will not be                                                                                                    | credited                                                  |                                                     |                                                                                                    |                 |  |
|    | served of the paying                                                                                                    | dont account                                                                                                    | Then alight the                                           | Select a Term                                       | 🕻 Spring 2014-Law School 🛛 🛛                                                                                  |                 |  |
|    | Confectly to the stur                                                                                                    |                                                                                                    | Then click the                                            |                                                     | Spring 2014-Law School                                                                                        |                 |  |
|    | Submit button.                                                                                                    |                                                                                                    |                                                           | Submit                                              | Spring 2014 - Whittier College (View only)                                                                    |                 |  |
|    |                                                                                                    |                                                                                                    |                                                           | RELEASE: 8.4                                        | Fall 2013-Law School                                                                                          | ⊢               |  |
|    |                                                                                                    |                                                                                                    |                                                           | NEELENOLI OI                                        | Summer 2013-Law School                                                                                        |                 |  |
|    |                                                                                                    |                                                                                                    |                                                           |                                                     | Spring 2013-Law School (View only)                                                                            |                 |  |
|    |                                                                                                    |                                                                                                    |                                                           |                                                     | Fall 2013 - Whittier College                                                                                  |                 |  |
|    |                                                                                                    |                                                                                                    |                                                           |                                                     | Summer 2013 - Whittier College                                                                                |                 |  |
|    |                                                                                                    |                                                                                                    |                                                           |                                                     | Spring 2013 - Whittier College (View only)                                                                    |                 |  |
|    |                                                                                                    |                                                                                                    |                                                           |                                                     | Fall 2013 - Whittier College (View only)                                                                      |                 |  |
|    |                                                                                                    |                                                                                                    |                                                           |                                                     | Summer 2012-Law School (View only)                                                                            |                 |  |
|    |                                                                                                    |                                                                                                    |                                                           |                                                     | Spring 2012-Law School (View only)                                                                            |                 |  |
|    |                                                                                                    |                                                                                                    |                                                           |                                                     | Fall 2012 - Whittier College (View only)                                                                      |                 |  |
|    |                                                                                                    |                                                                                                    |                                                           |                                                     | Spring 2012 - Whittier College (View only) -                                                                  |                 |  |
|    |                                                                                                    |                                                                                                    |                                                           |                                                     | Jan 2012 - Whittier College (View only)                                                                       |                 |  |
|    |                                                                                                    |                                                                                                    |                                                           |                                                     | Fall 2011 - Whittier College (View only)                                                                      |                 |  |
|    |                                                                                                    |                                                                                                    |                                                           |                                                     | Summer 2011 - Whittier College (View only) 💟                                                                  | I               |  |
| 5  | The One Time                                                                                                    | NetDay - Mozilla Firefox                                                                                                    |                                                           |                                                     |                                                                                                    | - 4             |  |
| 5. | Dovmont                                                                                                    | ite Edit Yew Higtory Bookmarks You<br>SunGard Higher Education                                                                                                    | is telp                                                   | A - Search Search 0                                 |                                                                                                    |                 |  |
|    | Catar                                                                                                    | 🔄 🔒 https://bosebil.salienae.com/NetPay/                                                                                                    | Products/WhiCO/Tution+and+Pees/76/Gateway.aspx            |                                                     | 습 후 연 <b>이</b> * Yahoo                                                                                        | P               |  |
|    | Gateway page SalieMat   Business Office Suite                                                                                                  |                                                                                                    |                                                           |                                                     |                                                                                                    |                 |  |
|    | will open One Time Payment Gateway                                                                                                    |                                                                                                    |                                                           |                                                     |                                                                                                    |                 |  |
|    | where you can                                                                                                    |                                                                                                    |                                                           |                                                     |                                                                                                    |                 |  |
|    | enter in your                                                                                                    |                                                                                                    |                                                           |                                                     |                                                                                                    |                 |  |
|    | TERMS AND CONDITIONS These terms and conditions are designed to provide you information on the services we provide and outline invovated roots |                                                                                                    |                                                           |                                                     | nets in use runion this service. The internet hill responsement and incoment service is resulted by Calla Maa | -               |  |
|    | information                                                                                                    | Solutions in a dividual and a sense plant the plant the sense me provide dividual plant term approximation of the sense of the sense of |                                                           |                                                     |                                                                                                    |                 |  |
|    | information.                                                                                                    | Please accept agreement*                                                                                                    |                                                           |                                                     |                                                                                                    |                 |  |
|    |                                                                                                    | Payer Information                                                                                                    |                                                           |                                                     |                                                                                                    |                 |  |
|    | Please provide your information.                                                                                                    |                                                                                                    |                                                           |                                                     |                                                                                                    |                 |  |
|    | Studient Account/ID<br>Number*                                                                                                    |                                                                                                    |                                                           |                                                     |                                                                                                    |                 |  |
|    |                                                                                                    | Student Birthdate (MM/DD                                                                                                    |                                                           |                                                     |                                                                                                    |                 |  |
|    |                                                                                                    | Student Last Name*                                                                                                    |                                                           |                                                     |                                                                                                    |                 |  |
|    |                                                                                                    | Pay to the Order of: Whittier                                                                                                    | College                                                   | all has the fifth, and high succession with         |                                                                                                    |                 |  |
|    |                                                                                                    | You will be charged a convenience fi<br>Pay To                                                                                                    | ee for every transaction made through this service. It is | ve pe 2.65% of the amount pad.                      | Pay                                                                                                    | Amour           |  |
|    |                                                                                                    | Fall                                                                                                    |                                                           |                                                     | \$                                                                                                    |                 |  |
|    |                                                                                                    | Convenience Fee                                                                                                    |                                                           |                                                     | s                                                                                                    | 0.0             |  |
|    |                                                                                                    |                                                                                                    |                                                           |                                                     | Tota                                                                                                    | <b>i:\$</b> 0.0 |  |
|    |                                                                                                    | The convenience fee is a transaction                                                                                                    | processing fee that is not collected by Whittier Colleg   | e, and will not be posted to the student's account. |                                                                                                    |                 |  |